## **CiNii Research** で論文を検索する

学術メディアセンターホームページから CiNii Research をクリックします。 (学外のパソコンからもアクセスできます。)

## 簡易検索

フリーワード入力欄に入力した文字列が、登録されているデータの様々な情報(タイトル、著者名等)のどこかに合致し たデータを探し出します。

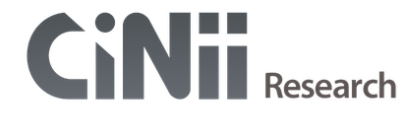

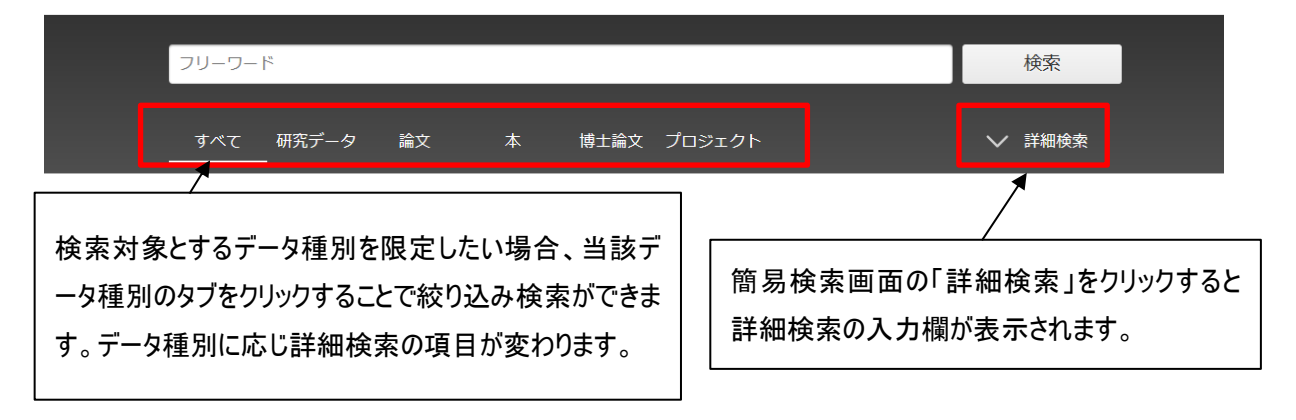

詳細検索

データ種別の論文タブをクリックし、「詳細検索」をクリックした場合の詳細検索画面です。

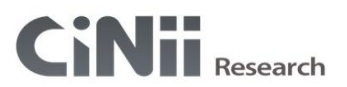

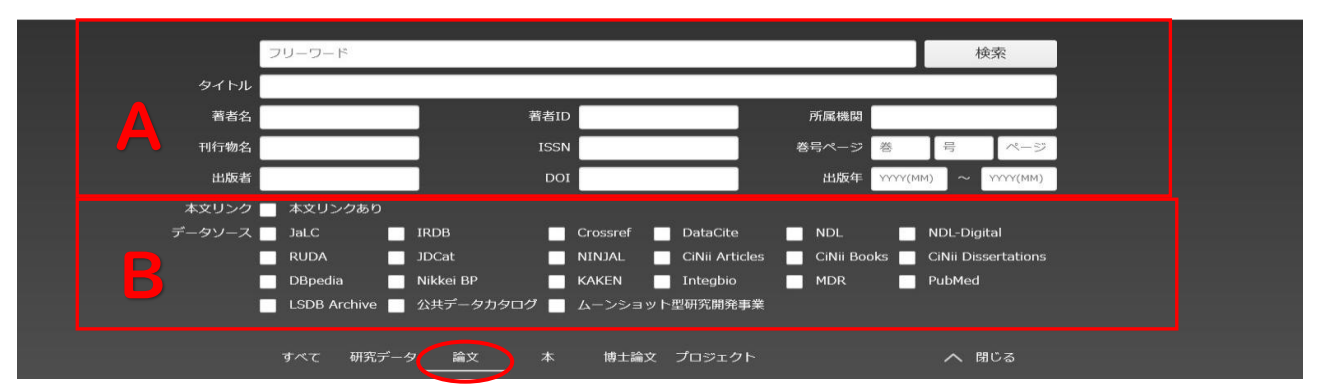

A:論文名・著者名・著者 ID・所属機関・刊行物名・ISSN・巻・号・ページ・出版者・DOI・出版年の各入力欄がありま す。検索語をどの項目に対して指定するのか、複数の検索条件の関係、発表された時期などを細かく指定して、 絞り込んだ検索をすることができます。

B:「本文リンクあり」をチェックすると論文本文へのリンクがあるデータのみ検索対象とします。また検索対象とするデータソースを限定したい場合、当該データソースのチェックボックスにチェックを入れることで絞り込み検索ができます。

## 検索結果一覧画面

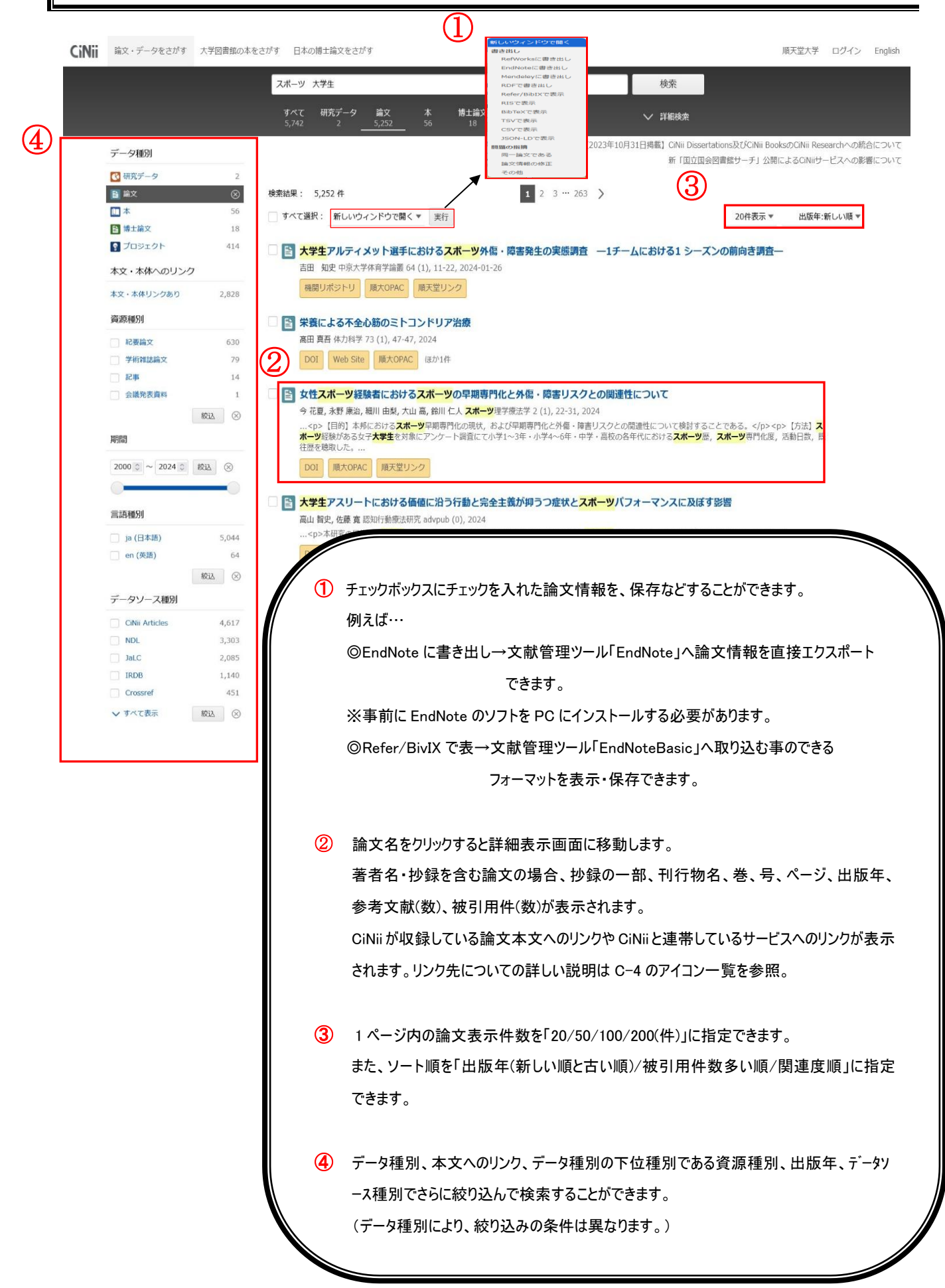

例)テータ種別が論文の場合(テータ種別により詳細表示の内容は異なります。)

|     | スポーツ競技者の鍼治療に対する受療態度に影響を及ぼす裏因の検討一体育系大学生を対象とした質問紙調査―                                                                                                    | © Pont 0<br>∎ trie istska i                                                                                                    |
|-----|----------------------------------------------------------------------------------------------------|----------------------------------------------------------------------------------------------------|
|     | DOI Web Site 《《 被引用文献2件 🔛 参考文献23件                                                                                                    | キーワード<br>減                                                                                                    |
|     |                                                                                                    | スポーツ<br>受 <u>策</u> 限度<br>大学生<br>性格時代                                                                                                    |
|     | 書誌事項<br>タイトル別名 Contributing factors of the motivation for receiving acupuncture therapy in athletes-Survey using a questionnaire with students                                                                                                    | 詳細情報 🐨                                                                                                    |
|     | majoring in physical education at university-<br>スポーツ キョウオシャッ ノ ハリ チリョウ ニ タイスル ジュリョウ タイド ニ エイキョウ オ オヨボス ヨウイン ノ ケントウ タイイクケイ ダ<br>イガクゼイ オ タイショウ ト シタ シゾモンシ チョウサ<br>Survey using a questionnaire with atudents majoring in physical education at university<br>体育系大学生を対象とした質問紙調査                                                                                                    | CRID:<br>1390001204546638464<br>NII論文目:<br>10031188637<br>NII書誌D:                                                                                                    |
|     | <i>この</i> 論文をさがす (7)                                                                                                    | AN00315097<br>DOI :<br>10.3777/jjsam.58.758                                                                                                    |
| 2   | 図 医中誌 会 NDL ONLINE CiNii Books<br>III大 OFAC III大OPAC 順天敏リンク                                                                                                    | ISSN:<br>1882661X<br>02859955<br>NDL書記D:<br>9744354                                                                                                    |
| 3   | 院明<br>[目前] スポーツ順技術の個人的な特性が、純治菌の受強態度に及ぼす影響を検討した。【方法】て大学で体育学を専攻する学生422人を対象に、<br>純治療に関する知識の個、純治療に対する不安、および実施度度を行それ知識得点、不安得点、現実得得たして定量化できる施足をの目記式質問<br>紙による調査を行った。【結果】対象者の単本特定から、目が無気気(日本時)、自己人類女(個人事)、およした、対人類以び人事)と離争(態争称)に5分類<br>し、態度得成在12巻したところ、対人単と維急者の間に有償の支払がかられた。また、競人期後の機大部分を必要変数、標本特性や各価点を対立変数としたス<br>テップロイズなによる進回時かけやすったところ、不安保持、加速備本、考慮の規模が必要加の何無、対人期後と健争による分別が原明度数として<br>モデルに度視された。【結晶】種目特性を含む現実面の持つパーンナリティは、純治菌の受強態度を形成するひとつの範囲となっていることが示唆<br>された。                                                                                                    | Web Site :<br>http://d.ndl.go.jp/bib/97<br>44354<br>https://disearch.ndl.go.j<br>p/books/R000000004-197<br>44354<br>https://search.jamas.or.j<br>https://search.jamas.or.j<br>オレス2690-06905<br>本文1部コード :<br>j= 女ソース専門 : |
|     | 収録刊行物                                                                                                    | JaLC<br>NDLサーチ<br>Crossref                                                                                                    |
| (4) | 【1】 全日本純次学会雑誌<br>金日本純次学会雑誌 58(5), 758-765, 2008<br>公益社団法人 金日本純次学会                                                                                                    | Ciosan Articles<br>が録ライセンスフラグ:<br>使用不可<br>単素以1.                                                                                                    |
| 1   | 被引用文献 (2) *注記                                                                                                    | 目さ出し<br>RefWorksに書き出し<br>EndNoteに書き出し                                                                                                    |
|     | ・             大学生スポーツ選手の相補・代替医威教用相状況             大康 祥弘,宮崎 軽高,酉田 成仁 日本範は天北一ツ医学会編集委員会 編 20 (2), 351-359, 2012             コレクション: 国立協会回書館デジタルコレクション > デジタル化資料 > 加速             ・             地は                                                                                                    | Mendeleyに書き出し<br>RDFで書き出し<br>Refer/BiblXで表示<br>RISで表示<br>BibTeXで表示<br>TSVで表示                                                                                                    |
| /   | スポーツ分野における紙治療のエビデンス     常本 単和 和田 恒彦 即床スポーツ (図 ≠ 27 (6), 575-586, 2010-06                                                                                                    | USV C W/K<br>JSON-LDで表示<br>問題の指摘                                                                                                    |
| (5) | は中学校の1976年1997年1997年1997年1997年1997年1997年1997年                                                                                                    | 論文情報の修正<br>その他                                                                                                    |
| Š   |                                                                                                    |                                                                                                    |
|     | <ul> <li>参考文献 (23) *1112</li> <li>国民に広く城交医療を利用してもらうためには今, 鍼灸界は何をしなければならないのか鍼灸医療に関するアンケート調査からの一考察・受療意向について-</li> <li>矢野忠 医道の目 66 (8), 169-175, 2007</li> <li>「現大OPAC」 順天堂リンク (6 被引用文献1件)</li> </ul>                                                                                                    |                                                                                                    |
|     | と 大学ボグシング部におけるトレーナー通動一純治療を中心にした報告<br>泉 重制、営本 健和、原 賀二、池市、佐知子、畑 雅忠、西村 博志、宮川 俊平 全日本核次学会雑誌 56 (5), 815-820, 2006<br>(Objective) To report the activity by the athletic trainer in a collegiate boxing club, focusing on acupuncture for medical treatment.<br>[Methods] The athletic trainer was Japan Sports Associ<br>DOI Web Site 順大のAC はか2件 ぐく 被引用文献式中 ■ 参考文献19件                                                                                                    |                                                                                                    |
|     | 国体セーリング選手のコンディション調整に対する純治療の検討  古屋 英治金子 泰久,小川 裕雄,石川 様太局,成末 歩 金日本域次学会相応 56 (2), 166-174, 2006 [Purpose] This report examines the immediate effect of acupuncture treatment for subjective symptoms in competitive sailors.<br>[Method] The investigation was performed in the conditioning room at the DOI Web Site 順大OPAC ほか2件 ({ 被引用文配条件 ■ 参考文紙18件                                                                                                    |                                                                                                    |
|     | トライアスロン規技後の防角痛に及ぼす円皮減の効果ープラセボを用いた比較試験<br>金子 祭久志園 契約,根本 歩 会日本地気学会雑誌 56 (2), 159-165, 2006<br>[Objective] To examine the effect of press tack needle (PTN) treatment on muscle soreness after triathion race in a placebo (P) -controlled<br>study- <br-{method] 149="" healthy="" ran<br="" subjects="" triathideus="" were="">DOI [Web Site] [MCOPAC] [Gz074] [M254] [M254]</br-{method]> |                                                                                                    |
|     | 競技会前のスポーツ選手に対する                                                                                                    |                                                                                                    |
|     | <ul> <li>         守田和史,和田恒彦,宮本 便和 東洋医学とペインクリニック = Oriental medicine and the pain clinic 31 (1-4), 41-49, 2003-04         Web Site 現大OPAC 類天堂リンク ほか1年 46 徳引用文献2件     </li> </ul>                                                                                                    |                                                                                                    |
|     | <ol> <li>論文のタイトル、著者の情報(著者名。著者所属)が表示されます。</li> </ol>                                                                                                    |                                                                                                    |
|     | ② 本文等へのリンクです。アイコンの詳しい説明は C-4 を参照。                                                                                                    |                                                                                                    |
|     | (3) 抄録の全文が表示されます。表示されない場合もあります。                                                                                                    |                                                                                                    |
|     | ④ 刊行物名、巻、号、ページが表示されます。                                                                                                    |                                                                                                    |
|     | ⑤ 被引用文献リスト・参考文献リストです。論文タイトルの下に <sup>● 参考文献5件</sup> 4 1<br>る場合、クリックするとページ下部の参考文献、被引用文献の一覧に移動します                                                                                                    | <sup>砖/用文献1件</sup> のアイコンがあ<br>·<br>。                                                                                                    |
|     | ⑥ 論文にキーワードが付与されている場合は、キーワードが表示されます。                                                                                                    |                                                                                                    |
|     | 7 論文の各種コードが表示されます。                                                                                                    |                                                                                                    |
|     | ⑧ 文献管理ソフトへ論文情報をエクスポートまたは、表示するための機能です。                                                                                                    |                                                                                                    |

## <リンクの主なアイコン一覧>

| PDF               | 論文本文(PDF)への直接リンクです。                          |
|-------------------|----------------------------------------------|
|                   | インターネット上の論文等に恒久的に付与される国際的な識別子です。             |
| DOI               | アイコンをクリックすると論文情報の詳細画面に移動します。                 |
| +46月日11-+9~201-11 | 機関リポジトリの論文へのリンクです。                           |
| 機関リハントリ           | アイコンをクリックすると、各種機関リポジトリの詳細画面に移動します。           |
| Web Site          | 上記以外の外部サイトへのリンクです。                           |
|                   | 医中誌の当該論文へのリンクです。                             |
| 医中誌               | 順天堂内よりアクセスした場合のみ、当該論文の情報に移動します。              |
|                   | 順大 OPAC へのリンクです。順天堂大学 5 キャンパス所蔵の有無を確認できます。詳  |
| 順大 OPAC 順大OPAC    | しくは J−1,J−2 を参照ください。(順天堂内よりアクセスした場合のみ表示されます) |
|                   | 順天堂大学学術メディアセンター電子ジャーナル・電子書籍リストへのリンクです。       |
|                   | 順天堂大学内で契約している電子ジャーナルより論文全文をダウンロードできるか、       |
|                   | 冊子体雑誌を所蔵しているかを、両方まとめて検索できます。詳しくは J-3 を参照くだ   |
|                   | さい。(順天堂内よりアクセスした場合のみ表示されます)                  |
|                   | 大学図書館の所蔵情報へのリンクです。                           |
|                   | アイコンをクリックすると図書・雑誌詳細表示画面へ移動します。               |
|                   | 国立国会図書館が提供する NDL SEARCH の論文情報の画面へ            |
|                   | 移動します。                                       |